## Elektronische Weiterleitung einer Bestätigung über Geldzuwendung (Zuwendungsbestätigung/ Spendenbescheinigung)

Anmeldung im Online-Antragsportal der Share Value Stiftung.

Förderantrag ist im Posteingang mit der Aufgabe **<u>Mittelabruf</u>/Zuwendungsbestätigung** aufgeführt, diesen Button bitte anklicken.

| <b>Posteingang</b><br>Dies ist der Posteingang. Bitte überprüfen Sie die nachstehend aufgelisteten Aufgaben. |                                                                                                    |                  |                                 |              |                |                    |                 |
|----------------------------------------------------------------------------------------------------|----------------------------------------------------------------------------------------------------|------------------|---------------------------------|--------------|----------------|--------------------|-----------------|
| Sie haben in                                                                                                 | 3 Sie haben insgesamt 1 Aufgaben in Ihrem Posteingang. 1 Aufgaben sind Ihnen zugewiesen und 0 sind begonnen. |                  |                                 |              |                |                    |                 |
| - Aktue                                                                                                    | → → → Aktuelle Aufgaben                                                                                      |                  |                                 |              |                |                    |                 |
| Antrags ID ≑                                                                                                 | Einrichtung/Antragsteller ≑                                                                                  | Projekt \$       | Projekt Bezeichnung 🌲           | Startdatum ≑ | Schlussdatum ≑ | Aufgabe ≑          |                 |
| 2268110                                                                                                    | Musterorganisation - Nicht verwenden                                                                         | Hessen/Thüringen | Anschaffung eines Kühlfahrzeugs |              | <              | Mittelabruf/Zuwend | ungsbestätigung |
| + 🕰 Aktuel                                                                                                   | le / Vergangene Anträge                                                                                      |                  |                                 |              |                |                    | <b>T</b> Filter |
| Eigene Angaben bearbeiten                                                                                    |                                                                                                    |                  |                                 |              |                |                    |                 |
| Neue Organisation erfassen/zuordnen                                                                          |                                                                                                    |                  |                                 |              |                |                    |                 |
|                                                                                                    | Neuen Antrag erstellen »                                                                                     |                  |                                 |              |                |                    |                 |

Anschließend bei Aktivitäten/ Tätigkeiten unter **To Do**:

**Verwendungsnachweis – Formular** als **"nicht zutreffend"** (roter Balken) durch Anklicken kennzeichnen.

| Mittelabruf/Zuwendu                                                 | ungsbestätig                      | ung |                                                                       |
|---------------------------------------------------------------------|-----------------------------------|-----|-----------------------------------------------------------------------|
| Zusammenfassung Dokumente                                           |                                   |     | Aktivitäten/Tätigkeiten                                               |
| Protokoll der Korrespondenz                                         |                                   |     | To Do<br>Mittelabruf mit Verwendungsnachweis<br>Zuwendungsbestätigung |
| Hinzufügen einer Anlage<br>Titel ⇔                                  | Dokumenten-Typ ⇔                  | B B | Erledigt                                                              |
| Erstelltes Formular: Zuwendungsbestätigung                          | Zuwendungsbestätigung - Formular  | 0 0 | Nicht zutreffend                                                      |
| ❀                                                                   | Verwendungsnachweis               | 1 0 | Hilfe 🖸                                                               |
| 🗞 📄 Verwendungsnachweis (Gesamtabrechnung - Muster.pdf)             | Verwendungsnachweis               | 1 0 | Letzter Schritt                                                       |
| 🗞 📄 Verwendungsnachweis (Erfahrungsbericht bzw. Projektbericht.pdf) | Erfahrungsbericht/ Projektbericht | 1 0 | Weitersenden an Share Value Stiftung                                  |
| Erstelltes Formular: Mittelabruf mit Verwendungsnachweis            | Verwendungsnachweis - Formular    | 0 0 |                                                                       |
| Erstelltes Formular: Mittelabruf mit Verwendungsnachweis            | Verwendungsnachweis - Formular    | 0 0 | Protokoll-Kommentar                                                   |
| % Erstellte Schreiben: Zusage Hessen-Thüringen                      | Zusage                            | 1 0 | Gestartet: 30.08.2022 12:35                                           |
|                                                                     | Satzung/Gesellschaftsvertrag      | 1 0 |                                                                       |

Zuwendungsbestätigung – Formular (grüner Balken) anklicken.

| Mittelabruf/Zuwend                                                                | lungsbestätig                       | un | g          |                                            |
|-----------------------------------------------------------------------------------|-------------------------------------|----|------------|--------------------------------------------|
| Zusammenfassung Dokumente                                                         |                                     |    |            | Aktivitäten/Tätigkeiten                    |
| Protokoll der Korrespondenz<br>Dokumenten-Typ:                                    |                                     |    | <          | To Do<br>Zuwendungsbestätigung<br>Erledigt |
| Hinzufügen einer Anlage                                                           |                                     |    |            | Nicht zutreffend                           |
| Titel ≑                                                                           | Dokumenten-Typ 🗢                    | Ø  | <i>a</i> o | Mittelahruf mit Verwendungsnachweis        |
| Erstelltes Formular: Zuwendungsbestätigung                                        | Zuwendungsbestätigung - Formular    | 0  | 0          |                                            |
| ❀                                                                                 | Verwendungsnachweis                 | 1  | 0          | Letzter Schritt                            |
| ⊗ 🖹 Verwendungsnachweis (Gesamtabrechnung - Muster.pdf)                           | Verwendungsnachweis                 | 1  | 0          |                                            |
| N 🖹 Verwendungsnachweis (Erfahrungsbericht bzw. Projektbericht.pdf                | ) Erfahrungsbericht/ Projektbericht | 1  | 0          | Weitersenden an Share Value Stiftung       |
| Erstelltes Formular: Mittelabruf mit Verwendungsnachweis                          | Verwendungsnachweis - Formular      | 0  | 0          |                                            |
| Erstelltes Formular: Mittelabruf mit Verwendungsnachweis                          | Verwendungsnachweis - Formular      | 0  | 0          | Protokoll-Kommentar                        |
| % Erstellte Schreiben: Zusage Hessen-Thüringen                                    | Zusage                              | 1  | 0          | Gestartel, 30.00.2022 12.33                |
| Il Satzung, Gesellschaftervertrag o. ä.: (Satzung, Gesellschaftsvertra<br>o.äpdf) | ag Satzung/Gesellschaftsvertrag     | 1  | 0          |                                            |

In der folgenden Formular-Ansicht rechts auf Aktion **Neu** klicken:

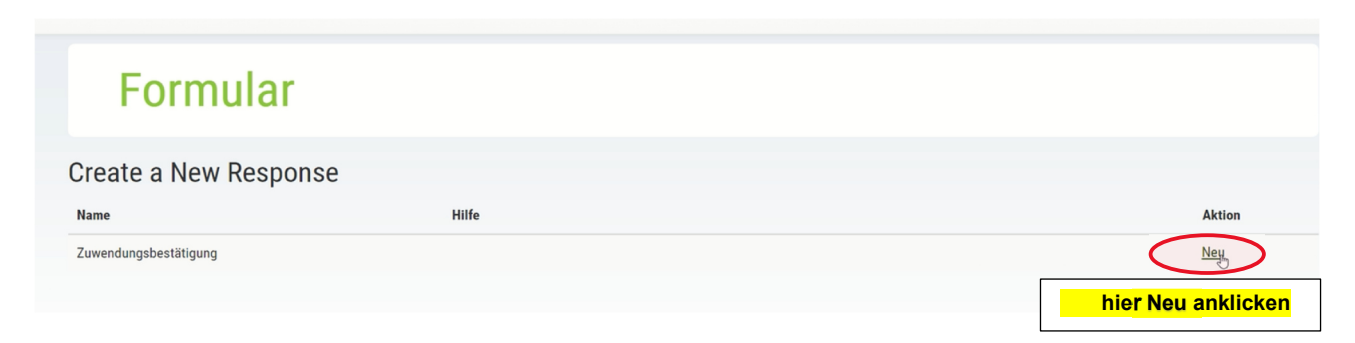

Im Zuwendungsbestätigung – Formular neben dem Text ´Abschnitt 1´ auf '*Zuwendungsbestätigung hier hochladen*' klicken.

| Zuwendungsbestätigung<br>Formular, um als Antragsteller die Zuwendungsbestätigung hochladen zu können.                                                                                                    |  |  |  |  |  |  |
|----------------------------------------------------------------------------------------------------|--|--|--|--|--|--|
| Sklicken Sie bitte zum Bearbeiten alle vorstehend aufgeführten Punkte an. Sie müssen jede Frage beantworten, um zum jeweils folgenden Schritt zu gelangen. Sobald Sie alle Punkte vollständig bearbeitet haben, können Sie das Formular absenden. Stellen Sie sicher, dass alle Daten korrekt sind.                                                                                                    |  |  |  |  |  |  |
| Formular ausdrucken     Germular als PDF ausdrucken     Sector 1 <u>Zuwendungsbestätigung hier hochladen</u> Sector 2 Sector 2 Sector |  |  |  |  |  |  |
| Speichern und Formular absenden »                                                                                                    |  |  |  |  |  |  |

Unter Punkt 1.1 die Datei (ausgestellte Zuwendungsbestätigung als pdf-Datei) hochladen

| Zuwendungsbestätigung<br>1. Zuwendungsbestätigung hier hochladen<br>Nutzen Sie dieses Formular, um Ihre Zuwendungsbestätigung hochzuladen und optional einen Kommentar zu dieser abzugeben. |  |  |  |  |  |  |  |
|----------------------------------------------------------------------------------------------------|--|--|--|--|--|--|--|
| « Zurück zur Übersicht 🔒 Formular ausdrucken 🕒 Formular als PDF ausdrucken                                                                                                    |  |  |  |  |  |  |  |
| 1. Zuwendungsbestätigung hier hochladen (Seite 1) - (unvollständig)       1.1 Zuwendungsbestätigung                                                                                         |  |  |  |  |  |  |  |
| Bitte laden Sie hier die unterschriebene Zuwendungsbestätigung hoch: *  Max. Dateigröße des Uploads: 20 Allowed File Type(s): ALL                                                           |  |  |  |  |  |  |  |
| 1.2 Daten zum Antrag                                                                                                    |  |  |  |  |  |  |  |

Grünen Balken 'Entwurf speichern & weiter' anklicken.

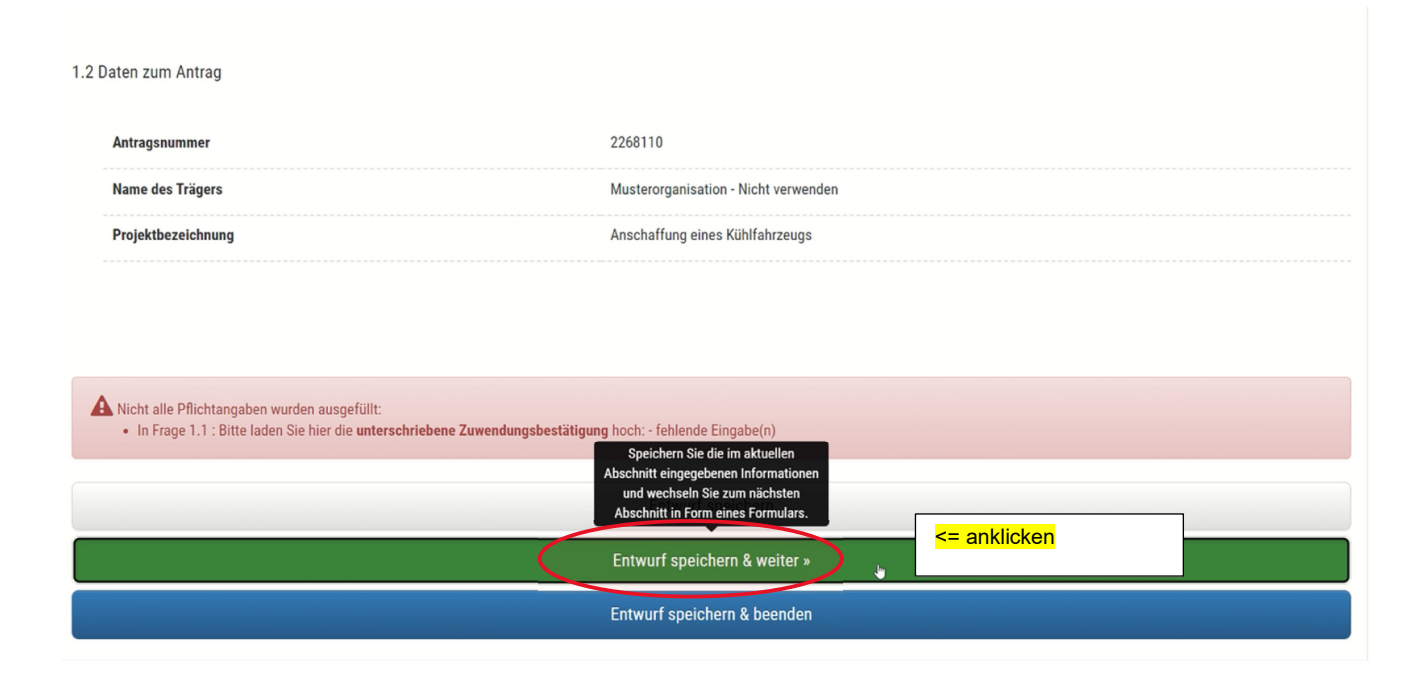

Anschließend grünen Balken 'Ja, Formular jetzt absenden' anklicken.

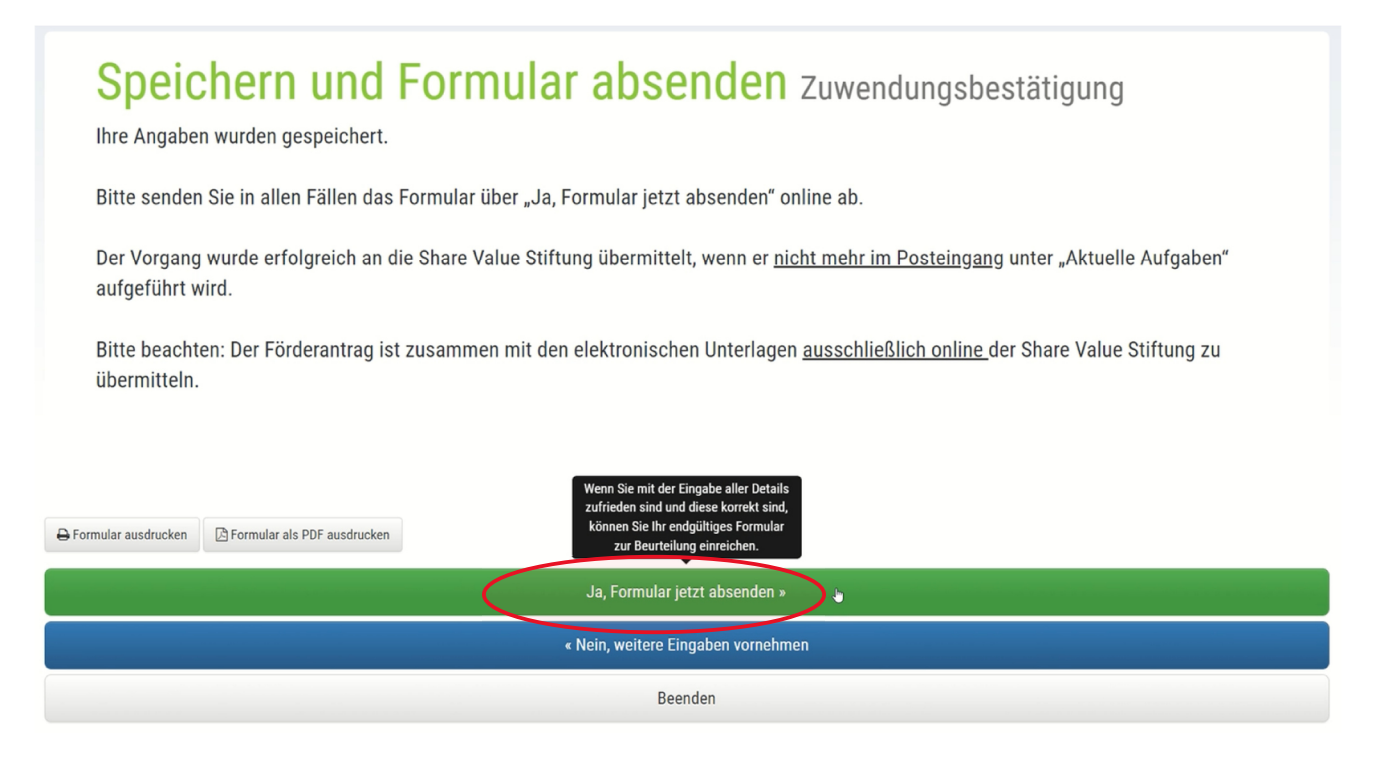

Wenn keine Aktivitäten mehr unter **To Do**' aufgelistet sind (diese sollten jetzt unter 'Erledigt' oder 'Nicht zutreffend' erscheinen),

**Fördervorgang im letzten Schritt** 'Weitersenden an Share Value Stiftung' (grünen Button anklicken).

## Mittelabruf/Zuwendungsbestätigung

| Zusammenfassung Dokumente                                        |                                                |                     | Aktivitäten/Tätigkeiten                   |
|------------------------------------------------------------------|------------------------------------------------|---------------------|-------------------------------------------|
| Protokoll der Korrespondenz                                      | To Do<br>Erledigt                              |                     |                                           |
| okumenten-Typ: • OK<br>Hinzufügen einer Anlage                   |                                                |                     | Zuwendungsbestätigung<br>Nicht zutreffend |
| Titel 🗢                                                          | Dokumenten-Typ ≑                               | C Co                | Mittelabruf mit Verwendungsnachweis       |
| N 🖹 Zuwendungsbestätigung (Bestätigung über Geldzuwendungen.pdf) | Zuwendungsbestätigung                          | 1 0                 | Hilfe 🖸                                   |
| Erstelltes Formular: Zuwendungsbestätigung                       | Zuwendungsbestätigung - Formular               | 0 0                 | Letzter Schritt                           |
| Erstelltes Formular: Zuwendungsbestätigung                       | Zuwendungsbestätigung - For <b>Hiei</b><br>abs | Vorgang<br>enden => | Weitersenden an Share Value Stiftung      |

Der Vorgang wurde erfolgreich an die Share Value Stiftung übertragen, wenn er nicht mehr im "Posteingang" des Antragstellers aufgeführt wird.

| <b>Posteingang</b><br>Dies ist der Posteingang. Bitte überprüfen Sie die nachstehend aufgelisteten Aufgaben. |                                                                                                    |           |                       |              |                |                 |  |  |  |
|----------------------------------------------------------------------------------------------------|----------------------------------------------------------------------------------------------------|-----------|-----------------------|--------------|----------------|-----------------|--|--|--|
| 3 Sie haben insge                                                                                            | Sie haben insgesamt 0 Aufgaben in Ihrem Posteingang. 0 Aufgaben sind Ihnen zugewiesen und 0 sind begonnen. |           |                       |              |                |                 |  |  |  |
| - E Aktuelle                                                                                                 | Aufgaben                                                                                                   |           |                       |              |                | <b>T</b> Filter |  |  |  |
| Antrags ID ≑                                                                                                 | Einrichtung/Antragsteller 🗢                                                                                | Projekt 🌲 | Projekt Bezeichnung ≑ | Startdatum ≑ | Schlussdatum ≑ | Aufgabe ≑       |  |  |  |
| Keine Aufgaben vo                                                                                            | rhanden                                                                                                    |           |                       |              |                |                 |  |  |  |
| + 🕰 Aktuelle ,                                                                                               | / Vergangene Anträge                                                                                       |           |                       |              | Jr.,           | <b>T</b> Filter |  |  |  |

! Bitte beachten Sie !

Die Zusendung der Unterlagen per Post ist nicht mehr erforderlich.